1. デスクトップにある「PP-ST1 長尺印刷 for PosterMagic3」アイコンをクリックする。

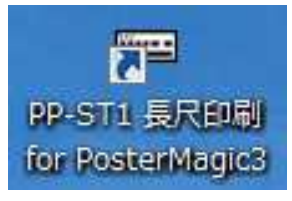

2. 画面右側の「設定」ボタンをクリックして出力ポートの設定を行う。

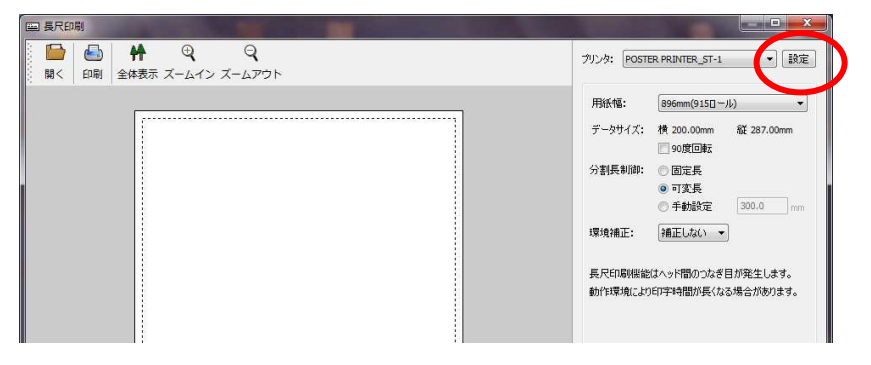

3. プリンタ設定画面の「ポート設定」を選択、更にポート・スプーラ設定内の「設定」を選択し、 「POSTER PRINTERST-1」を選択する。全て設定選択が出来たら画面を閉じて終了する。

| ノリンタ設定                          |                                     |                                  |           |             |
|---------------------------------|-------------------------------------|----------------------------------|-----------|-------------|
|                                 | プリンタ名:<br>出力ポート:                    | POSTER PRINTER ST-1(LP)<br>LPT1: |           | OK<br>キャンセル |
|                                 | 用紙:                                 | *標準プロファイル                        | •>>=      | ポート設定       |
|                                 | 解像度:<br>スクリーニング:                    | 203 x 203 🔹 🗸                    |           |             |
|                                 |                                     | [網点] Round 🔹 🗐                   | 2 ★ 45° ★ | オフジョン       |
|                                 | イメージ:                               | □ 左右反転 □ 白黒反転                    |           |             |
|                                 | 動作:                                 | 📝 用紙カット                          |           |             |
|                                 |                                     |                                  |           |             |
| a 1                             | - 20.00                             |                                  |           | 53          |
| ニト・スノーラ                         | 設定                                  |                                  |           |             |
| 仮想デバイス:                         | PPS                                 | F-1                              |           | 閉じる         |
| 出力ポート:                          | LPT1:                               |                                  |           | 設定          |
| スプール出力:                         | <b>∏</b> ₫る 0                       | MB                               |           |             |
|                                 |                                     |                                  |           |             |
|                                 |                                     | 7                                |           |             |
| デバイスの選択                         |                                     |                                  |           |             |
| デバイスリスト: 全                      | È21種                                | (                                |           |             |
| FUJIFILM PPS                    | ST-1 - [LPT1:]                      |                                  | OK AND    |             |
| 西麻布APC558                       | 30 - [IP_133.170.1                  | 98.137]                          | 44521     |             |
| Silver EL4000                   | ×1.0 - [LPT1:]                      |                                  | 詳細選択      |             |
| PDF Writer - E<br>Microsoft XPS | Document Writer                     | - [XPSPort]                      |           |             |
| Microsoft Offic<br>MAX RP-970T  | ce Document Ima<br>Raster - [LPT1:] | se Writer - [Microsoft Document  |           |             |
| Graphic Produc<br>FX ApeosPort- | cts Echo - [COM<br>-V C5575 T2 - [1 | 1:]<br>33.170.198.138]           |           |             |
| PPS                             | T-1 Pro - [LPT]                     |                                  |           |             |
|                                 | T-1 - [LPT]                         | ,                                |           |             |
|                                 |                                     |                                  |           |             |

4.「開く」ボタンをクリックして印刷したいデータを選択する。

| (四) ファイルを開く                               |                |                |                 |                  | ×     | 3/3mm(A1U -/V) |
|-------------------------------------------|----------------|----------------|-----------------|------------------|-------|----------------|
| ファイルの場所(D:                                | 📰 デスクトップ       |                | - G 🕸 🛤         | •                |       | 90度回転          |
| 名前                                        |                | サイズ            | 項目の種類           | 更新日時             | *     | の固定長           |
| 🧋 技術本部 - :                                | ショートカ          | 1 KB           | ショートカット         | 2014/09/25 9:18  |       | ◎ 可変長          |
| <b>一</b> 京都府選手相                           | 崔大会 2.dax      | 429 KB         | PosterMagic4ファ  | 2016/10/13 17:59 |       | ●手動設定 3        |
| 2015日日 10日日 10日日 10日日 10日日 10日日 10日日 10日日 | ンプル.dgx        | 81 KB          | PosterMagic4ファ  | 2016/11/10 11:07 |       | 補正しない・         |
| NING TITAL                                | 2···           | 323 KD         | PosterMagict 27 | 2010/11/07 9.09  |       |                |
| ファイル名(N):                                 | 長尺印刷サンプ        | /l/dex         |                 |                  | 图((0) | ヘッド間のつなぎ目が     |
| ファイルの種類(T):                               | Digio ver3x (# | DGXI           |                 |                  |       | 宇時間が長くなる場      |
|                                           | (              |                |                 |                  |       |                |
|                                           | ID:            | 番号:            |                 |                  |       |                |
|                                           |                | 1hu:           |                 |                  |       |                |
|                                           | 制              | 作者:            |                 |                  |       |                |
| 토모여                                       | <b>21</b> 771  | ウェア: Digio Ver | 4× []           |                  |       |                |
| DEVEN                                     | 4719           | - h. + - 2. hl | r = 1           |                  |       |                |

5. 読み込んだデータが「横断幕形式」の場合、出力用紙サイズに合わせる為、90度回転を行う。

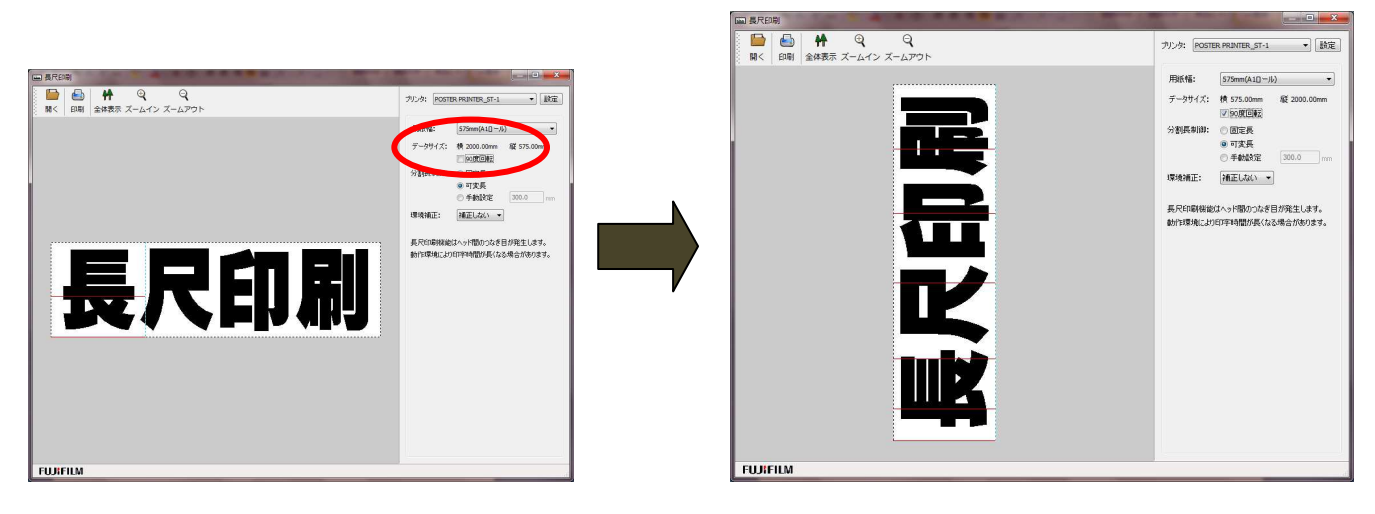

6. 印刷データに赤色の「分割ライン」が表示されている事を確認する。

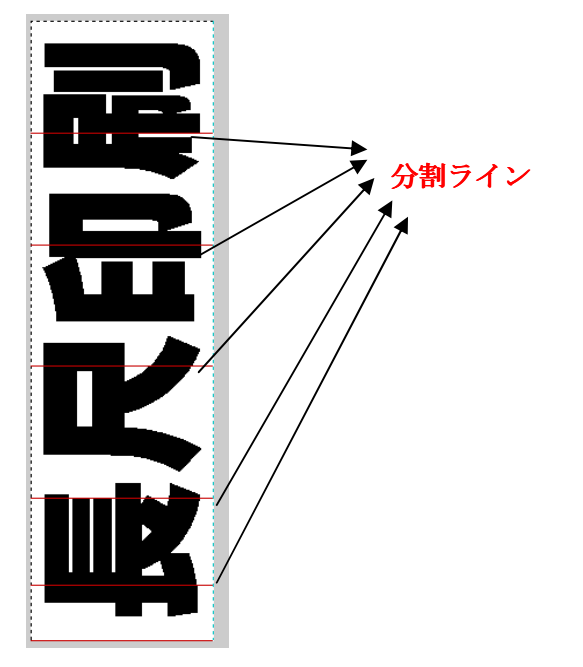

7. 設定が完了したら「印刷」ボタンをクリックして印刷を行う。

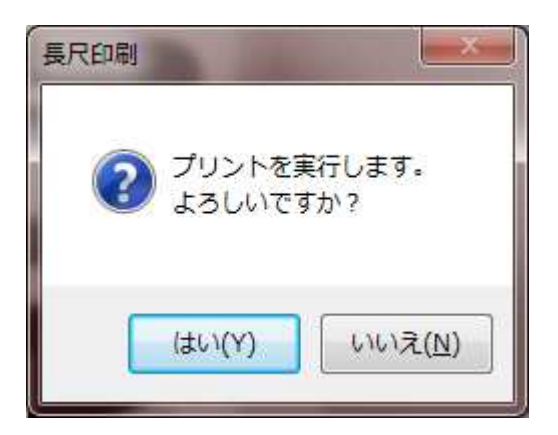